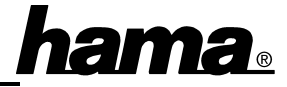

# Wichtiger Hinweis zum internen Anschluss

Wenn Sie den internen Firewire-Anschluss (PORT01) benutzen, darf der erste externe (PORT0) nicht benutzt werden.

### Treiber-Installation unter Windows XP:

Die Installation der Firewire-Karte erfolgt automatisch. Ob Windows die Hardware ordnungsgemäß installiert hat, können Sie im Geräte-Manager überprüfen. Klicken Sie hierzu auf

 $\Rightarrow$  Start  $\Rightarrow$  Systemsteuerung (im klassischen Startmenü  $\Rightarrow$  Start  $\Rightarrow$  Einstellungen  $\Rightarrow$ Systemsteuerung)  $\Rightarrow$  Drucker und andere Hardware und dann auf System unter siehe auch (In der klassischen Ansicht Doppelklick auf System). Im Fenster Systemeigenschaften fahren Sie fort mit  $\Rightarrow$  Hardware  $\Rightarrow$ Geräte-Manager.

In der Sektion IEEE 1394 Bus-Hostcontroller muss der Eintrag "VIA OHCI-konformer IEEE 1394-Hostcontroller" ohne gelbes Ausrufezeichen vorhanden sein.

### **Treiber-Installation unter Windows ME:**

Die Karte wird vollautomatisch eingerichtet. Beantworten Sie die nachfolgende Frage nach dem Neustart mit  $\Rightarrow$  **Ja**.

Ob die IEEE 1394-Karte ordnungsgemäß installiert wurde, können Sie unter **Start**  $\Rightarrow$ **Einstellungen**  $\Rightarrow$  **Systemsteuerung**  $\Rightarrow$ **System**  $\Rightarrow$  **Geräte-Manager**  $\Rightarrow$  **1394 Bus Controller** nachsehen. Dort muss der Eintrag "VIA OHCI-kompatibler IEEE 1394 Host Controller" ohne gelbes Ausrufezeichen vorhanden sein.

## Treiber-Installation unter Windows 98 SE:

Kurz nach dem Booten öffnet sich der **Hardware-Assistent** und sucht nach neuen Treibern für "PCI OHCI Compliant IEEE 1394

Host Controller". Klicken Sie auf  $\Rightarrow$  Weiter. Wählen Sie in der folgenden Maske ("Wie möchten Sie vorgehen?") "Nach dem besten Treiber für das Gerät suchen"  $\Rightarrow$  Weiter  $\Rightarrow$ Weiter  $\Rightarrow$  Weiter. Windows kopiert nun die erforderlichen Treiberdateien. Wenn Sie dazu aufgefordert werden, legen Sie die Windows 98-CD ein und klicken danach auf "Ok". (evtl. müssen Sie anschließend den Laufwerksbuchstaben für Ihr CD-ROM Laufwerk eingeben). Klicken Sie anschließend auf  $\Rightarrow$ Fertig stellen.

Ob die IEEE 1394-Karte ordnungsgemäß installiert wurde, können Sie unter **Start**  $\Rightarrow$ **Einstellungen**  $\Rightarrow$  **Systemsteuerung**  $\Rightarrow$ **System**  $\Rightarrow$  **Geräte-Manager**  $\Rightarrow$  **1394 Bus Controller** nachsehen. Dort muss der Eintrag "PCI OHCI Compliant IEE 1394 Host Controller" ohne gelbes Ausrufezeichen vorhanden sein.

## Treiber-Installation unter Windows 2000 Professional

Die Installation der Firewire-Karte erfolgt automatisch.

Ob Windows die Schnittstellenkarte ordnungsgemäß installiert hat, können Sie unter Start  $\Rightarrow$  Einstellungen  $\Rightarrow$  Systemsteuerung  $\Rightarrow$  System  $\Rightarrow$  Hardware  $\Rightarrow$ Geräte-Manager  $\Rightarrow$  IEEE-1394 Bus-Hostcontroller nachsehen.

Dort muss der Eintrag "VIA OHCI-kompatibler IEEE1394-Hostcontroller" ohne gelbes Ausrufezeichen vorhanden sein.

### Software-Installation

Legen Sie die mitgelieferte CD-ROM in Ihr Laufwerk ein. Die Installation startet automatisch. Befolgen Sie die Anweisungen auf dem Bildschirm.